## How to download and install the Totalmobile app - Android

You **must** have a Google account.

To create a Google account browse to <u>https://accounts.google.com/signup?service=mail</u> or navigate to **Settings |** Accounts | Add account |Google | Create new account.

## To install:

- 1. Touch the Play Store app.
- 2. Touch the search bar.

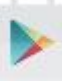

- 3. The keyboard appears.
  - a) Enter Totalmobile.
  - b) Touch Search.
- 4. Touch Totalmobile.

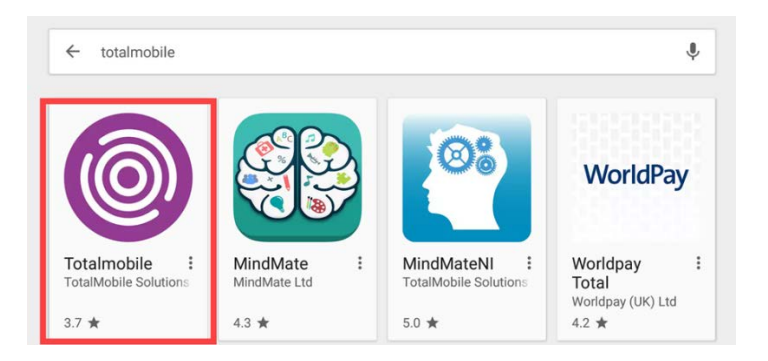

5. Touch Install.

## INSTALL

6. Once installed, to start the app touch Open

OPEN

7. Or navigate to the home screen and touch Totalmobile.

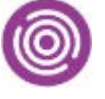

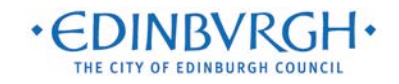

## How to activate your device - Android

1. Touch Start.

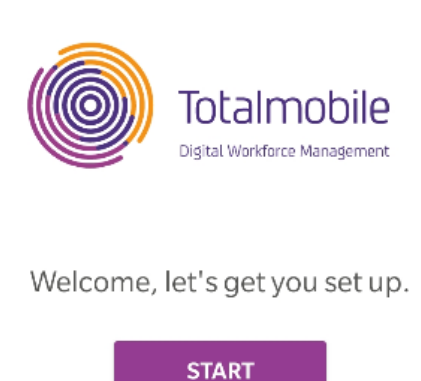

- 2. The **Configuration** window appears.
  - a) Enter the **Site** address: edinburgh
  - b) Touch Advanced.

| Configuration                |      |  |  |  |
|------------------------------|------|--|--|--|
| <sup>Site</sup><br>edinburgh |      |  |  |  |
| ADVANCED                     | NEXT |  |  |  |

- c) The window extends. In the Instance box, type 'live' note: do not include the '...
- d) Touch to toggle the **Is** secure option to **On**.
- e) Touch Next.

| Site        |      |      |
|-------------|------|------|
| edinburgh   |      |      |
| Instance    |      |      |
| live        |      |      |
|             | <br> | <br> |
| ✓ Is secure |      |      |
|             |      |      |
|             |      |      |
|             |      |      |

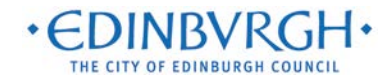

|                                                    | Activation                                                                                                    |                                                                                   |
|----------------------------------------------------|----------------------------------------------------------------------------------------------------|-----------------------------------------------------------------------------------|
|                                                    | ACCOUNT DETAILS                                                                                                    |                                                                                   |
|                                                    | Username                                                                                                    |                                                                                   |
|                                                    | 1234567<br>Password                                                                                                    |                                                                                   |
|                                                    | NEXT                                                                                                    |                                                                                   |
|                                                    |                                                                                                    |                                                                                   |
| 1. In t                                            | he Username field, enter your employee payro                                                                                                    | <b>II number</b> again                                                            |
| 2. <b>En</b>                                       | ter your password. This should be personal                                                                                                    | to you and follow the below requirements:                                         |
|                                                    | a) Should be at least 8 characters                                                                                                    |                                                                                   |
|                                                    | <ul><li>b) Should contain at least one capital lett</li></ul>                                                                                                    | er                                                                                |
|                                                    | c) Should contain at least one number                                                                                                    |                                                                                   |
|                                                    | <ul><li>d) Should contain at least one special cha</li><li>e.g. Monday1\$</li></ul>                                                                                                    | aracter – e.g. \$                                                                 |
|                                                    | If your password does not meet these                                                                                                    | Password                                                                          |
|                                                    | requirements, you will get an error                                                                                                    | •••••                                                                             |
|                                                    | Make a note of this password somewhere                                                                                                    | The password supplied does not comply with complexity requirements.               |
|                                                    | secure.                                                                                                    |                                                                                   |
| 3. То                                              | secure.<br>uch <b>Next</b> .                                                                                                    |                                                                                   |
| 3. Tou<br>. You'll adva                            | secure.<br>uch <b>Next</b> .<br>nce to the next screen where you will be asked                                                                                                    | to enter further details:                                                         |
| 3. Tou<br>. You'll adva<br>1. Re<br>scr            | secure.<br>uch Next.<br>nce to the next screen where you will be asked<br>-enter your password again, ensuring that i<br>een                                                                                                    | to enter further details:<br>t is the same as you entered on the previous         |
| 3. Tou<br>•. You'll adva<br>1. Re<br>scr<br>2. The | secure.<br>uch Next.<br>nce to the next screen where you will be asked<br>-enter your password again, ensuring that i<br>een<br>an enter the following details in the boxes provid                                                                           | to enter further details:<br>t is the same as you entered on the previous<br>led: |
| 3. Tou<br>. You'll adva<br>1. Re<br>scr<br>2. The  | secure.<br>uch Next.<br>nce to the next screen where you will be asked<br>-enter your password again, ensuring that i<br>een<br>en enter the following details in the boxes provid<br>• Forename                                                             | to enter further details:<br>t is the same as you entered on the previous<br>led: |
| 3. Tou<br>You'll adva<br>1. Re<br>scr<br>2. The    | secure.<br>uch Next.<br>nce to the next screen where you will be asked<br>-enter your password again, ensuring that is<br>een<br>en enter the following details in the boxes provid<br>• Forename<br>• Surname                                               | to enter further details:<br>t is the same as you entered on the previous<br>led: |
| 3. Tou<br>. You'll adva<br>1. Re<br>scr<br>2. The  | secure.<br>uch Next.<br>nce to the next screen where you will be asked<br>-enter your password again, ensuring that i<br>een<br>en enter the following details in the boxes provid<br>Forename<br>Surname<br>Job Title<br>Email address                      | to enter further details:<br>t is the same as you entered on the previous<br>led: |
| 3. Tou<br>I. You'll adva<br>1. Re<br>scr<br>2. The | secure.<br>Juch Next.<br>Ince to the next screen where you will be asked<br>-enter your password again, ensuring that if<br>reen<br>en enter the following details in the boxes provid<br>Forename<br>Surname<br>Job Title<br>Email address<br>Mobile number | to enter further details:<br>t is the same as you entered on the previous<br>led: |

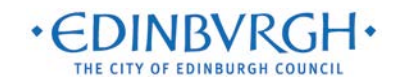

| Device ID                                                                                                    |  |
|----------------------------------------------------------------------------------------------------|--|
| 1234567                                                                                                    |  |
| Username                                                                                                    |  |
| 1234567                                                                                                    |  |
| Password                                                                                                    |  |
|                                                                                                    |  |
| Confirm Password                                                                                                    |  |
|                                                                                                    |  |
| PERSONAL INFORMATION<br>Forename                                                                                                    |  |
| PERSONAL INFORMATION<br>Forename                                                                                                    |  |
| PERSONAL INFORMATION<br>Forename<br>David                                                                                                  |  |
| PERSONAL INFORMATION<br>Forename<br>David<br>Surname                                                                                       |  |
| PERSONAL INFORMATION<br>Forename<br>David<br>Surname<br>McCague                                                                            |  |
| PERSONAL INFORMATION<br>Forename<br>David<br>Surname<br>McCague<br>Job Title                                                               |  |
| PERSONAL INFORMATION<br>Forename<br>David<br>Surname<br>McCague<br>Job Title<br>Housing Officer                                            |  |
| PERSONAL INFORMATION<br>Forename<br>David<br>Surname<br>McCague<br>Job Title<br>Housing Officer<br>Email                                   |  |
| PERSONAL INFORMATION<br>Forename<br>David<br>Surname<br>McCague<br>Job Title<br>Housing Officer<br>Email<br>david.mccague@outlook.com      |  |
| PERSONAL INFORMATION<br>Forename<br>David<br>McCague<br>Job Title<br>Housing Officer<br>Email<br>david.mccague@outlook.com<br>Phone Number |  |

1. Your activation request is now awaiting authorisation in WebAdmin. Activation requests will be reviewed daily during business hours, Monday – Friday by the admins. Please allow 2 working days for your account to be activated.

|                                                                                                    | Your activation request is awaiting authorisation by your administrator                                                                                                    |  |  |  |  |  |  |
|----------------------------------------------------------------------------------------------------|----------------------------------------------------------------------------------------------------|--|--|--|--|--|--|
|                                                                                                    | To find out the current status of your request please click the Check button.                                                                                                    |  |  |  |  |  |  |
|                                                                                                    | СНЕСК                                                                                                    |  |  |  |  |  |  |
| 5.                                                                                                    | Touch <b>Check</b> . When the activation has been approved, pressing <b>Check</b> will result a message flashing up on screen notifying that your activation has been successful. By moving to the next screen your pre-populated username will appear. |  |  |  |  |  |  |
| <ol> <li>Type in the password you created earlier and click 'Sign in'.</li> <li>Another question will appear, asking the below:</li> </ol> |                                                                                                    |  |  |  |  |  |  |
|                                                                                                    | <b>Totalmobile</b><br>Would you like to sign in using fingerprint<br>authentication in future?                                                                                                    |  |  |  |  |  |  |
|                                                                                                    | NOT NOW YES                                                                                                    |  |  |  |  |  |  |

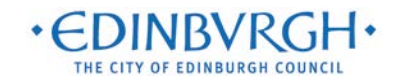

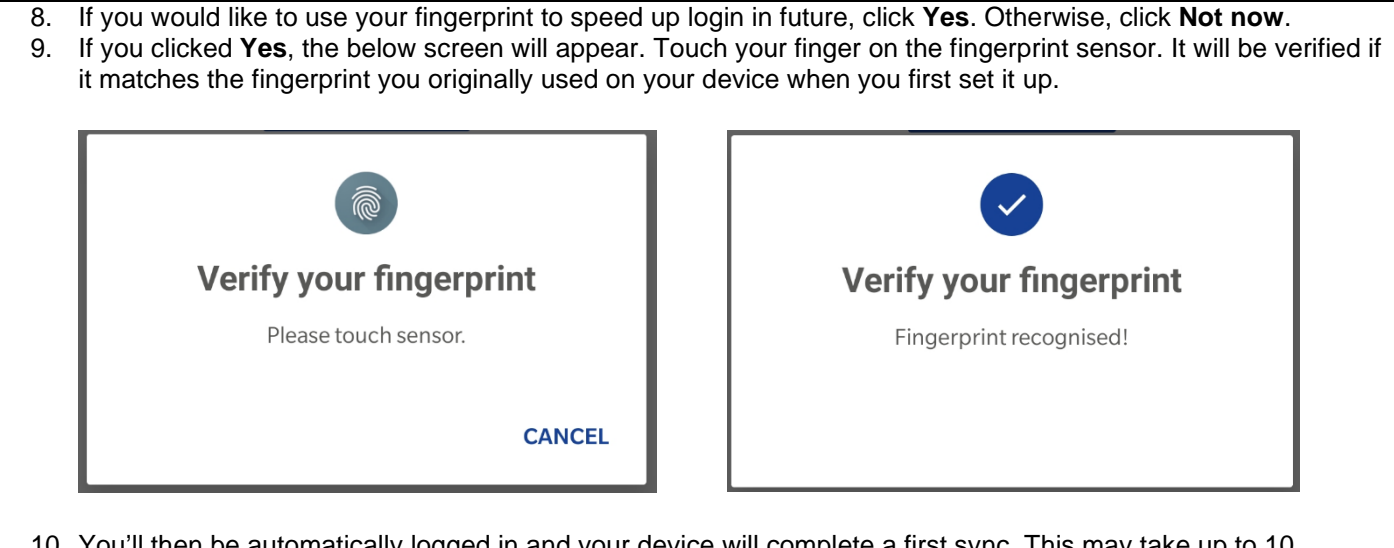

10. You'll then be automatically logged in and your device will complete a first sync. This may take up to 10 minutes. After this, you're ready to begin using the system!

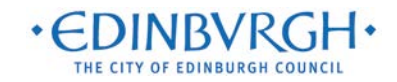